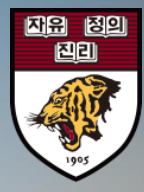

# 신입생 기숙사 선발조회 방법

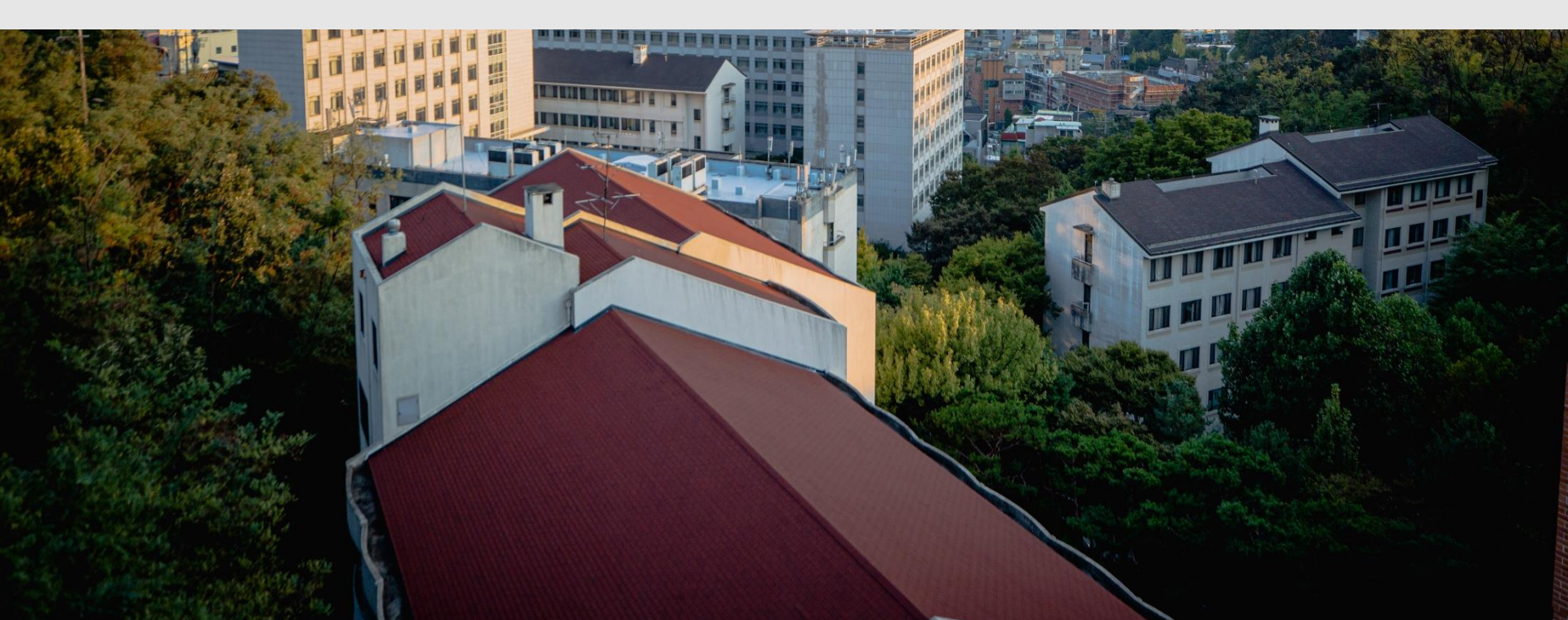

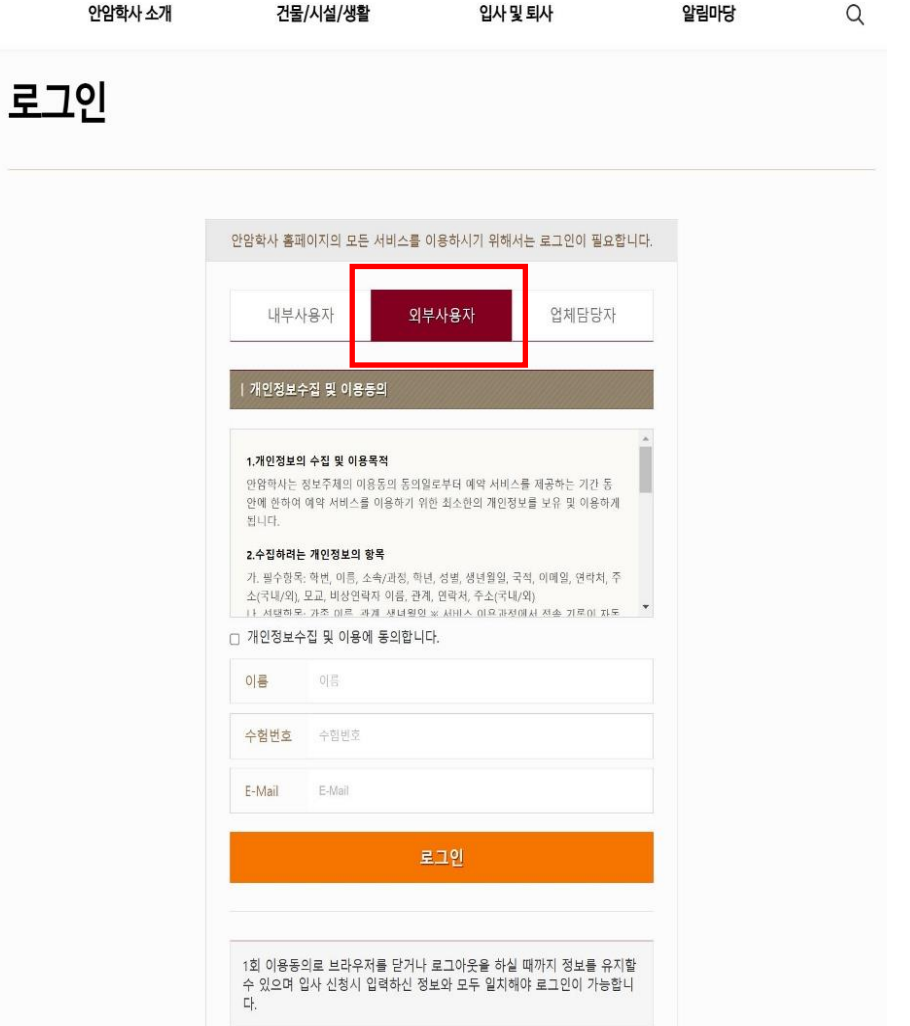

인덱스페이지

개인정보처리방침 이메일무단수집거부

로그인

사이트맵 통합검색

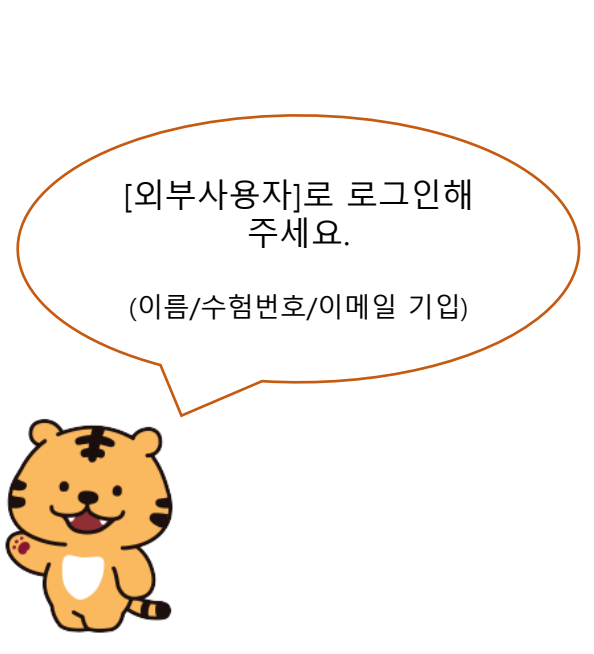

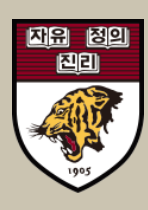

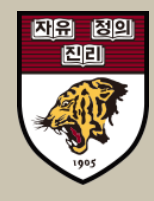

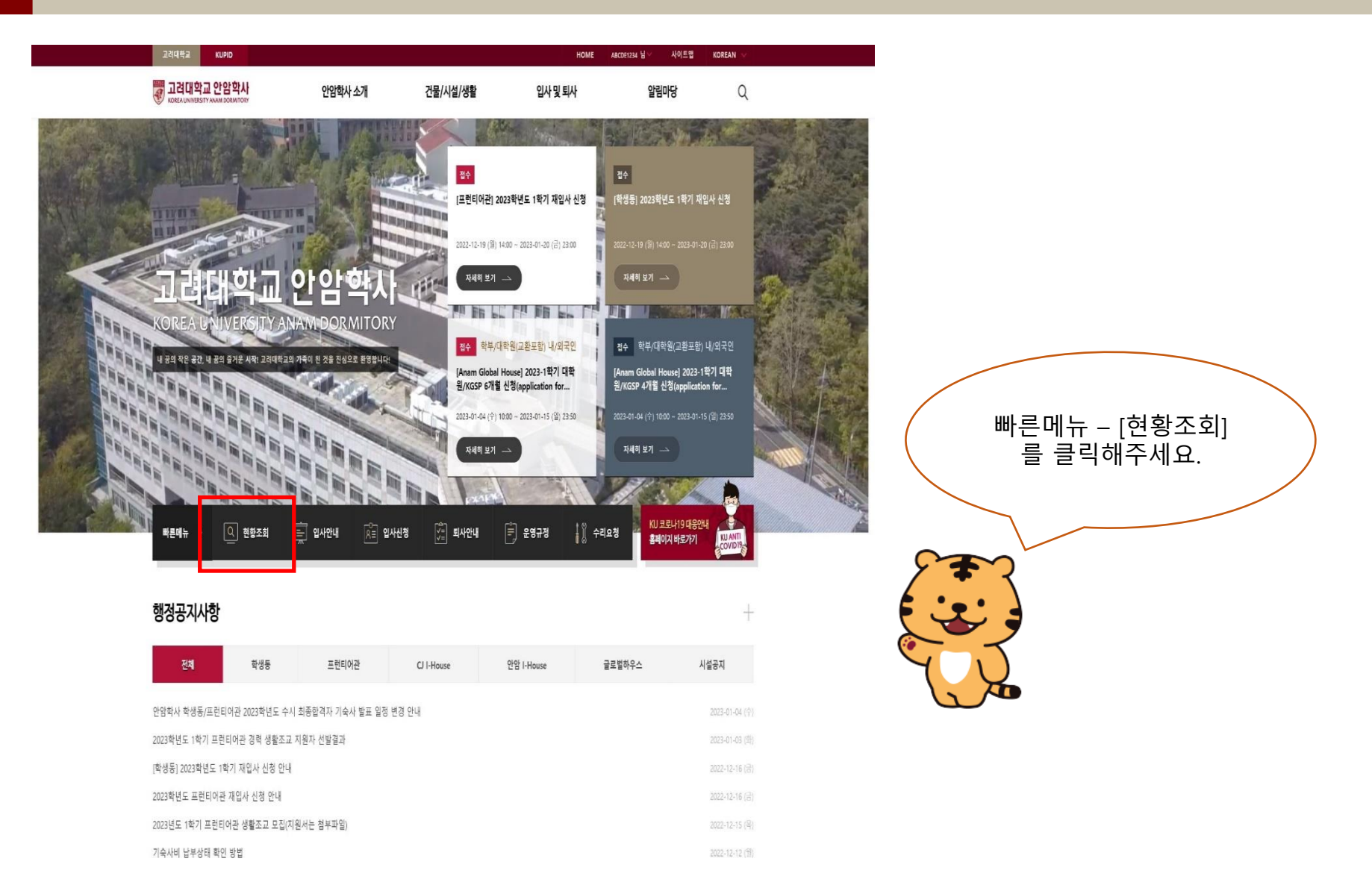

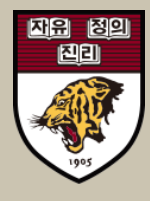

### Q 안암학사 소개 건물/시설/생활 입사 및 퇴사 알림마당 입사 및 퇴사 신청 현황 조회 입사안내 및 절차 학부 내/외국인 날부 발표 허가 환불 및 퇴사절차 [학부 내/외국인] [학생동] 2023학년도 신입생 기숙사 발표(수시합격자) 1 입사 및 서비스 신청 신청 현황 조회 2023-01-04 (수) 10:00 ~ 2023-01-04 (수) 10:00 2023-01-05 (목) 10:00 ~ 2023-01-11 (수) 23:00 2023-01-04 (수) 12:00 ~ 2023-01-11 (수) 23:00 2023년 1학기 (2023-02-24 (금) ~ 2023-06-22 (목))

## 신청자정보

| 학번 / 교번 | AB   | 이름  |      |
|---------|------|-----|------|
| 소속 / 과정 | 경영학과 | 국적  | 대한민국 |
| 신청구분    | 일반   |     |      |
| E-Mail  |      | 연락처 |      |
| 주소      | 0    |     |      |
| 모교      |      |     |      |
| 사진      |      |     |      |

## 입사정보

| 2 | 입사상태 | 허가                |                 |
|---|------|-------------------|-----------------|
| 2 | 계좌번호 | KEB하나은행 391-9000  |                 |
| 5 | 호실정보 | 호실정보는 입사기간 경비안내실이 | 서 직접 확인할 수 있습니다 |

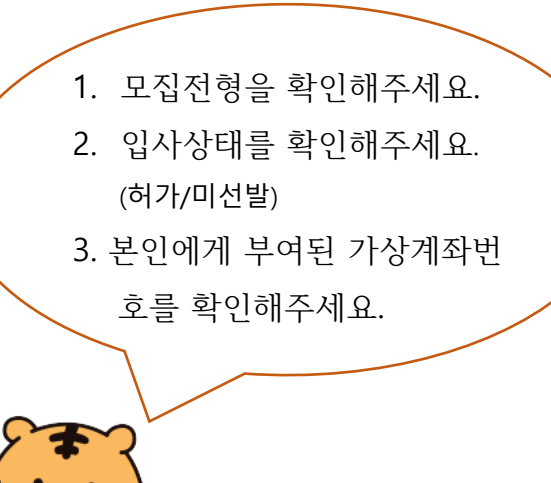

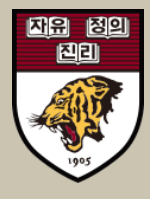

| 고려대학교 안암학사<br>KOREA UNIVERSITY ANAM DORMITORY | 안임                    | 학사 소개 | 건물/시설/생활 | 입사 및 퇴사 |      | 알림마당 | Q |
|-----------------------------------------------|-----------------------|-------|----------|---------|------|------|---|
|                                               | 신청자정보                 |       |          |         |      |      |   |
|                                               | 학 <mark>번</mark> / 교번 | AB    |          | 이름      |      |      |   |
|                                               | 소속 / 과정               | 경영학과  |          | 국적      | 대한민국 |      |   |
|                                               | 신청구분                  | 일반    |          |         |      |      |   |
|                                               | E-Mail                |       |          | 연락처     |      |      |   |
|                                               | 주소                    | 0     |          |         |      |      |   |
|                                               | 모교                    |       |          |         |      |      |   |
|                                               | 사진                    |       |          |         |      |      |   |

| 입사상태 | ð[2]                             |
|------|----------------------------------|
| 계좌번호 | KEB하나은행 391-90                   |
| 호실정보 | 호실정보는 입사기간 경비안내실에서 직접 확인할 수 있습니다 |

## 비사여라저머

| 198248 | τ. |    |  |
|--------|----|----|--|
| 이름     |    | 관계 |  |
| 연락처    |    |    |  |
| 주소     | 0  |    |  |

## 서비스신청내역

| 번호 | 상태 | 서비스명        | 선택사항        | 신청일 | 취소 |
|----|----|-------------|-------------|-----|----|
|    |    | 현재 모집 중연 입/ | 사 정보가 없습니다. |     |    |

| 청구내역 |      |          |                |                                                      |          |  |
|------|------|----------|----------------|------------------------------------------------------|----------|--|
| 번호   | 상태   | 청구금액 (원) | 청구일            | 납부기간                                                 | 실입금액 (원) |  |
| 1    | ព្យដ | 861,400  | 2023-01-05 (목) | 2023-01-04 (个) 12:00:00<br>~ 2023-01-11 (个) 23:00:00 |          |  |

## [청구내역] 에서 청구금액 및 납 부기간을 확인할 수 있습니다. ※납부상태 확인은 최소 1-2일 소요될 수 있 습니다. 빠른 조회를 원할 경우 하나은행 홈 페이지를 이용해주세요. 하나은행 홈페이지(www.kebhana.com) : "빠른계좌" 조회 화면 창 상단에 "등록금 빠 **른조회**"를 선택한 후 학교명, 수험번호, 학생 명, 가상계좌번호를 입력

목록